# **CHANGING EMAIL CLIENT PREFERENCES**

## **Microsoft Outlook**

To cause all forwarded messages to be an RFC-822 MIME encoded attachment:

- 1. Click Tools > Options.
- 2. Click Preferences > E-mail Options.
- 3. In the drop-down section When Forwarding a Message, choose Attach Original Message.
- 4. Click OK.
- 5. Click OK.
- 6. In the drop-down section When Replying to a Message, choose Attach Original Message.
- 7. Click OK.
- 8. Click OK.

### Outlook Express 6

- 1. Open Outlook Express 6.
- 2. Right-click the message that you want to submit.
- 3. Choose Forward As Attachment.

### Entourage (Apple Mac)

- 1. Open Entourage.
- 2. Right-click the message to submit.
- 3. Choose Forward as Attachment.

### Apple Mail.app

- 1. Open Apple Mail.app
- 2. File > Save As, Format Raw Message Source, Repeat for each spam message.
- 3. Create a new message.
- 4. Attach raw source file(s) to the new message.

### Mozilla Thunderbird

- 1. Open Thunderbird.
- 2. Select (i.e. highlight) message.
- 3. Click Message > Forward As > Attachment. (Message is at the top, next to File Edit View Go.)

### **Netscape Messenger**

- 1. Open Netscape Messenger.
- 2. Right-click the message to submit.
- 3. Choose Forward as an attachment.